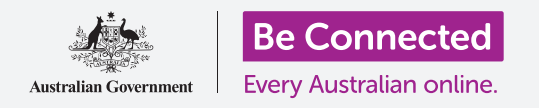

Μάθετε πώς να αποκτήσετε πρόσβαση στις συνηθισμένες ρυθμίσεις γρήγορα και εύκολα.

Το **Κέντρο ελέγχου του iPhone** σας επιτρέπει να έχετε άμεση πρόσβαση σε χρήσιμες ρυθμίσεις. Μπορείτε να το χρησιμοποιήσετε για να ρυθμίσετε τη δυνατότητα προσαρμογής του ήχου και φωτεινότητας της οθόνης του τηλεφώνου, και για πρόσβαση στις δυνατότητες Wi-Fi, κινητών δεδομένων, κάμερας και φακού.

### Τι θα χρειαστείτε

Πριν ξεκινήσετε, βεβαιωθείτε ότι το τηλέφωνό σας είναι πλήρως φορτισμένο και εμφανίζεται η οθόνη **Αφετηρίας**. Το λογισμικό του λειτουργικού συστήματος θα πρέπει επίσης να είναι πλήρως ενημερωμένο.

### Πρώτα βήματα

Το **Κέντρο ελέγχου** συγκεντρώνει πολλές από τις συνηθισμένες δυνατότητες του iPhone σε ένα μέρος, έτσι δεν χρειάζεται να τα αναζητάτε σε λίστες και μενού.

Μπορείτε να ανοίξετε το **Κέντρο ελέγχου** οποιαδήποτε στιγμή, είτε βρίσκεστε σε κάποια εφαρμογή, τηλεφωνική κλήση ή σε ιστότοπο.

- Ανάλογα με το μοντέλο του iPhone σας, μπορείτε να σαρώσετε με το δάχτυλό σας από το κάτω ή το πάνω μέρος της οθόνης. Η σάρωση πρέπει να ξεκινά με το δάχτυλό σας στη στεφάνη, που είναι το μαύρο ή λευκό περιθώριο που περιβάλλει την οθόνη. Σ' αυτόν τον οδηγό χρήσης θα σαρώσουμε προς τα πάνω από το κάτω μέρος της οθόνης.
- **2.** Για να ανοίξετε το **Κέντρο ελέγχου**, σαρώστε προς τα πάνω από το κάτω μέρος της οθόνης.
- **3.** Για να κλείσετε το **Κέντρο ελέγχου**, σαρώστε προς τα κάτω από οπουδήποτε στην οθόνη.

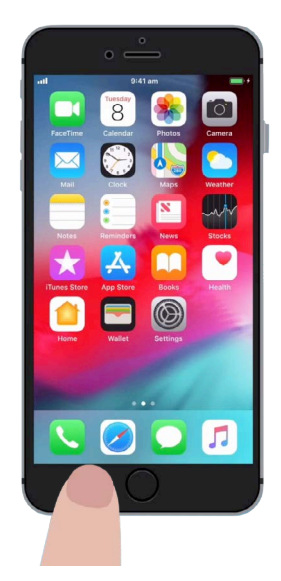

Για να ανοίξετε το Κέντρο ελέγχου, ξεκινήστε με το δάχτυλό σας στη στεφάνη του τηλεφώνου

#### Ρύθμιση της φωτεινότητας της οθόνης και της έντασης του ήχου

Το **Κέντρο ελέγχου** εμφανίζει εικονίδια για διάφορες ρυθμίσεις και δυνατότητες. Μπορεί να φαίνεται λίγο διαφορετικό στο iPhone σας, αλλά μην ανησυχείτε - θα εξακολουθείτε να μπορείτε να ακολουθήσετε.

Δύο από τα πρώτα πράγματα που θα παρατηρήσετε στο **Κέντρο ελέγχου** είναι τα μεγάλα ρυθμιστικά. Το ένα ελέγχει τη φωτεινότητα της οθόνης και το άλλο ελέγχει την ένταση του ήχου.

Για να αλλάξετε τη **φωτεινότητα οθόνης** του iphone, μπορείτε να χρησιμοποιήσετε το ρυθμιστικό που δείχνει το εικονίδιο του ηλίου.

- Ακουμπήστε το δάχτυλό σας στο λευκό τμήμα του ρυθμιστικού και σύρετέ το προς τα κάτω για να μειώσετε την φωτεινότητα της οθόνης. Αυτός είναι ένας εύχρηστος τρόπος εξοικονόμησης ενέργειας της μπαταρίας.
- Σύρετε το δάχτυλό σας προς τα πάνω για να αυξήσετε τη φωτεινότητα, γεγονός που μπορεί να κάνει την ανάγνωση της οθόνης ευκολότερη σε έντονη ηλιοφάνεια.
- Όταν είστε ικανοποιημένοι με το επίπεδο φωτεινότητας, αφαιρέστε το δάχτυλό σας από το ρυθμιστικό για να το ρυθμίσετε.

Για να ρυθμίσετε την **ένταση ήχου** της μουσικής και του βίντεο που παίζετε στο iPhone σας, μπορείτε να χρησιμοποιήσετε το ρυθμιστικό με το εικονίδιο του ηχείου.

- Ακουπήστε το δάχτυλό σας στο λευκό τμήμα και σύρετέ το προς τα πάνω για να αυξήσετε και προς τα κάτω για να μειώσετε την ένταση του ήχου.
- Η συρόμενη κίνηση προς τα κάτω ενεργοποιεί σίγαση του ήχου, που μπορεί να είναι χρήσιμο όταν δεν θέλετε να ενοχληθείτε από τις κλήσεις ή τις ειδοποιήσεις μηνυμάτων.
- **3.** Όταν είστε ικανοποιημένοι με το επίπεδο φωτεινότητας, αφαιρέστε το δάχτυλό σας από το ρυθμιστικό για να το ρυθμίσετε.

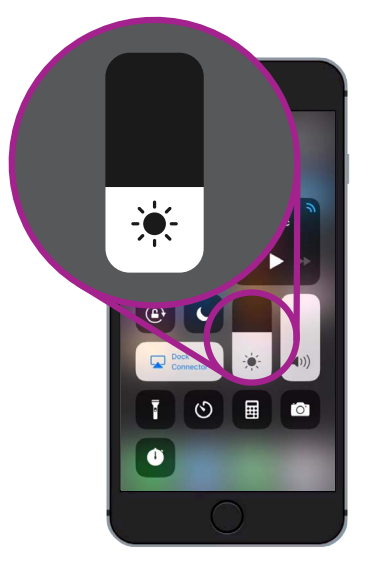

Χρησιμοποιήστε αυτό το ρυθμιστικό για να προσαρμόσετε τη φωτεινότητα της οθόνης

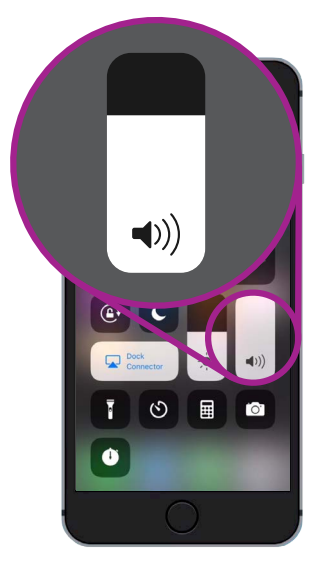

Χρησιμοποιήστε αυτό το ρυθμιστικό για να ελέγξετε την ένταση ήχου

Η σίγαση του ήχου μπορεί να είναι χρήσιμη όταν δεν θέλετε να ενοχληθείτε από κλήσεις ή ειδοποιήσεις μηνυμάτων

#### Έλεγχος ασύρματων συνδέσεων

Μπορείτε να ελέγχετε διάφορες ρυθμίσεις στο iPhone πατώντας τα εικονίδια στο **Κέντρο ελέγχου**. Όταν τα εικονίδια είναι απενεργοποιημένα, θα εμφανίζονται λευκά. Ας εξετάσουμε μερικές από τις πιο χρήσιμες ρυθμίσεις.

Με το εικονίδιο **Wi-Fi** το iPhone συνδέεται στο διαδίκτυο μέσω του οικιακού Wi-Fi ή ενός δημόσιου δικτύου Wi-Fi.

- Πατήστε το εικονίδιο για να ενεργοποιήσετε ή να απενεργοποιήσετε το Wi-Fi.
- **2.** Πατήστε και κρατήστε πατημένο το εικονίδιο για να δείτε το όνομα του δικτύου στο οποίο είστε συνδεδεμένοι.
- Πατήστε οπουδήποτε αλλού στην οθόνη για να επιστρέψετε στο Κέντρο ελέγχου.

Όταν βρίσκεστε εκτός εμβέλειας του οικιακού Wi-Fi, η ενεργοποίηση του **Δικτύου δεδομένων κινητής τηλεφωνίας** από το εικονίδιο συνδέει το iPhone στο διαδίκτυο μέσω του δικτύου κινητής τηλεφωνίας, επομένως μπορείτε να είστε πάντα συνδεδεμένοι. Πατήστε το εικονίδιο για να ενεργοποιήσετε ή να απενεργοποιήσετε το δίκτυο δεδομένων κινητής τηλεφωνίας.

Το εικονίδιο **Χρήσης σε πτήση** σβήνει **το Wi-Fi** και την πρόσβαση στο **Δικτύο δεδομένων κινητής τηλεφωνίας** που σημαίνει ότι το iPhone δεν μπορεί να στείλει ούτε να λάβει κλήσεις και μηνύματα κειμένου ή να έχει πρόσβαση στο διαδίκτυο.

- Η Χρήση σε πτήση είναι συνήθως απενεργοποιημένη. Πατήστε το εικονίδιο για να ενεργοποιήσετε. Μερικά από τα άλλα εικονίδια σε αυτό το τμήμα του Κέντρου ελέγχου θα αλλάξουν σε λευκό χρώμα, που δείχνει ότι αυτές οι δυνατότητες είναι τώρα απανεργοποιημένες.
- Πατήστε το εικονίδιο για να απενεργοποιήστε τη Χρήση σε πτήση. Το Wi-Fi και το δίκτυο δεδομένων κινητής τηλεφωνίας θα επανενεργοποιηθούν.

Συνήθως, θα ενεργοποιήσετε τη δυνατότητα **Χρήση σε πτήση** όταν βρίσκεστε σε πτήση, λίγο πριν την απογείωση ή προσγείωση. Αλλά μπορεί επίσης να είναι ένας πρακτικός τρόπος για να αποσυνδεθείτε από το διαδίκτυο, όπως όταν θέλετε να χρησιμοποιήσετε μόνο το iPhone ως κάμερα.

Συνήθως, εάν έχετε ρυθμίσει το iPhone για την πραγματοποίηση κλήσεων ανοιχτής συνομιλίας μέσω των ηχείων του αυτοκινήτου σας, το εικονίδιο **Bluetooth** δείχνει αν η δυνατότητα είναι ενεργοποιημένη ή απενεργοποιημένη.

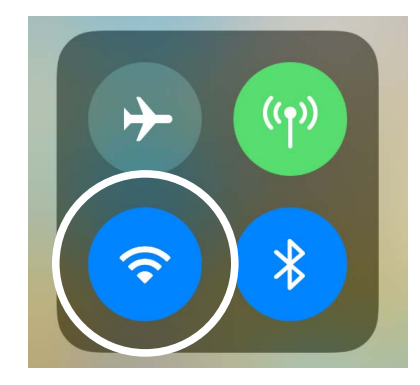

Αυτό το εικονίδιο δείχνει ότι είστε συνδεδεμένοι σε δίκτυο Wi-Fi

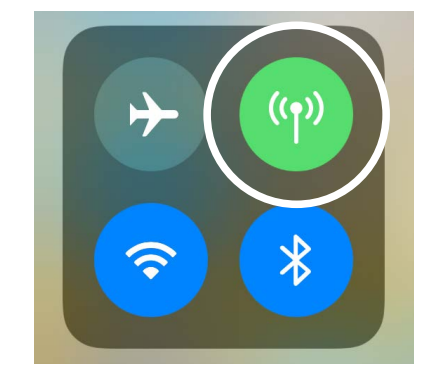

Αυτό το εικονίδιο σημαίνει ότι το iPhone σας είναι συνδεδεμένο στο διαδίκτυο μέσω του δικτύου δεδομένων κινητής τηλεφωνίας

#### Χρήση του iPhone σας σαν φακό

Ο φακός είναι πολύ χρήσιμος. Ενεργοποιεί το φλας LED της κάμερας του τηλεφώνου σας για χρήση ως πολύ έντονο φως. Αυτό σημαίνει ότι, όσο έχετε το τηλέφωνό σας, δεν είναι ποτέ ανάγκη να βρεθείτε σε σκοτάδι.

- Πατήστε το εικονίδιο Φακός για να ενεργοποιήσετε τον φακό.
- Για να ρυθμίσετε τη φωτεινότητα του φακού, πατήστε και κρατήστε πατημένο το εικονίδιο του φακού μέχρι να εμφανιστεί μια μπάρα.
- Σύρετε το ρυθμιστικό με το δάχτυλό σας προς τα πάνω για να αυξήσετε ή προς τα κάτω για να χαμηλώσετε τη φωτεινότητα. Στη συνέχεια, πατήστε οπουδήποτε εκτός του ρυθμιστικού για να επιστρέψετε στο Κέντρο ελέγχου.
- Πατήστε ξανά το εικονίδιο για να απενεργοποιήσετε το φακό. Μην ξεχάσετε να το κάνετε αυτό, γιατι διαφορετικά ο φακός θα καταναλώσει γρήγορα τη μπαταρία.

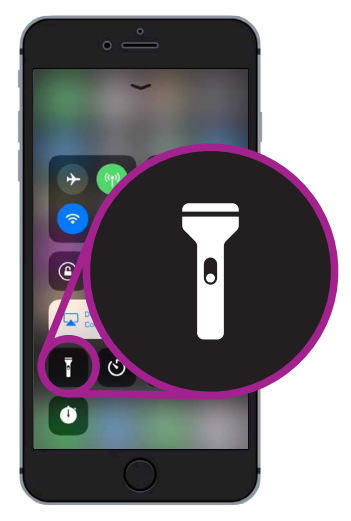

Τα εικονίδια του φακού μετατρέπουν το iPhone σας σε φως

### Χρήση της άμεσης πρόσβασης στην κάμερα

Μπορείτε να χρησιμοποιήσετε το **Κέντρο ελέγχου** για άμεση πρόσβαση στην κάμερα του iPhone.

Αυτό είναι χρήσιμο για τη λήψη αυτών των απρογραμμάτιστων στιγμών. Όταν θέλετε να μεταβείτε απευθείας στην εφαρμογή της κάμερας, απλά πατήστε το εικονίδιο της κάμερας.

### Ετοιμαστείτε να προσαρμόσετε το Κέντρο ελέγχου

Μπορείτε να αλλάξετε ποια χειριστήρια εμφανίζονται στο **Κέντρο ελέγχου** για να είναι ακριβώς όπως εσείς τα θέλετε. Μπορεί να θελήσετε να αφαιρέσετε κάποια χειριστήρια που δεν χρησιμοποιείτε και να προσθέσετε άλλα. Για να το κάνετε αυτό, χρειάζεται να ανοίξετε πρώτα την εφαρμογή **Ρυθμίσεις**.

- **1.** Πατήστε το κουμπί **Αφετηρίας** για να εμφανιστεί η οθόνη **Αφετηρίας** και μετά πατήστε την εφαρμογή **Ρυθμίσεις** για να ανοίξετε το μενού ρυθμίσεων.
- **2.** Στο μενού **Ρυθμίσεις**, σαρώστε προς τα κάτω μέχρι ώσπου να βρείτε το **Κέντρο** ελέγχου και πατήστε το.
- **3.** Για να προσθέσετε ή να αφαιρέσετε δυνατότητες από το **Κέντρο ελέγχου**, πατήστε **Προσαρμογή χειριστηρίων**.

- **4.** Στην οθόνη **Προσαρμογή**, χειριστήρια που ήδη εμφανίζονται στο **Κέντρο ελέγχου** αναφέρονται πρώτα. Για να αφαιρέσετε χειριστήριο, πατήστε την κόκκινη κουκκίδα δίπλα στο όνομά του.
- Κυλίστε προς τα κάτω για να δείτε μια λίστα πρόσθετων χειριστηρίων που μπορείτε να προσθέσετε στο Κέντρο ελέγχου. Θα προσθέσουμε ένα χειριστήριο που ονομάζεται Μεγεθυντικός φακός.

#### Προσθήκη της δυνατότητας Μεγεθυντικού φακού

Ο **Μεγεθυντικός φακός** σάς δίνει τη δυνατότητα να χρησιμοποιήσετε την κάμερα του iPhone σας σαν μεγεθυντικό φακό, εμφανίζοντας το μεγεθυμένο κείμενο στην οθόνη του iPhone. Αυτό είναι χρήσιμο για φερ΄ειπείν να διαβάσετε τα ψιλά γράμματα σ΄ένα τιμολόγιο. Θα πρέπει τώρα να είστε έτοιμοι για να το προσθέσετε στο **Κέντρο ελέγχου**.

- Πατήστε στην πράσινη κουκκίδα δίπλα στο Μεγεθυντικός φακός για να τον προσθέσετε.
  Το εικονίδιο θα εξαφανιστεί από τη λίστα, αλλά μην ανησυχείτε. Δεν έχει πάει μακριά!
- Σαρώστε προς τα πάνω μέχρι το πάνω μέρος της οθόνης Προσαρμογή. Ο Μεγεθυντικός φακός βρίσκεται τώρα, μεταξύ άλλον, στη λίστα των χειριστηρίων στο Κέντρο ελέγχου.
- Για να το ελέγξετε, σαρώστε προς τα πάνω από το κάτω μέρος της οθόνης για να ανοίξετε το Κέντρο ελέγχου.
  Θα δείτε ότι τώρα το εικονίδιο συμπεριλαμβάνεται στις ρυθμίσεις - απλώς πατήστε το για να το δοκιμάσετε!

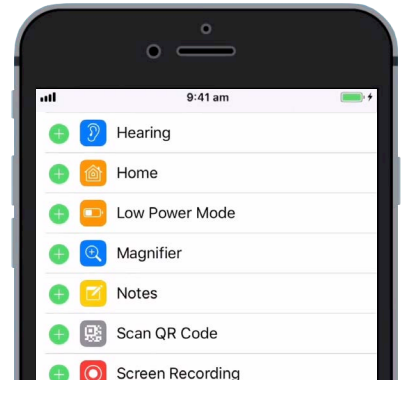

Όταν πατήσετε την πράσινη κουκκίδα, ο Μεγεθυντικός φακός θα προστεθεί στο Κέντρο ελέγχου